# Starters Orders 6 quick start tutorial

Covering some basic transport and Stable settings, entering a horse in a race, simple betting and proceeding to the race.

Starters Orders 6 is an in-depth horse racing management simulation and some time may be required to become familiar with the workings of the various game modes. The game presumes some understanding of horse racing and it's terminology.

- 1. Troubleshooting.
- 2. Options.
- 3. The main Stable/Home menu.
- 4. Setting your Stable location.
- 5. Training and maintaining your horses fitness.
- 6. Entering a horse in a race.
- 7. Race day. Betting, form and viewing the race.

*V1.2*.

Note that the screenshots in this document were taken in 720p mode (1280x720). In some screen modes the layout may change. If you are playing in 1080p we recommend switching to 720p for this tutorial.

## 1. Troubleshooting.

#### Q. Starters Orders will not launch.

A. Some people have reported issues on Windows 10 relating to privileges. If you purchased via Steam open Steam and right click on STARTERS ORDERS 6. Select PROPERTES. Now click the LOCAL FILES tab. Now select the BROWSE LOCAL FILES option.

Now (in explorer) right click on SO6.EXE and select PROPERTIES. Select the COMPATABILITY tab and make sure the RUN AS ADMINISTRATOR check box is ticked.

Q. I get a frame rate warning after a race or the race sequence stutters.

A. You may need to turn some visual options down. See below.

#### 2. Options.

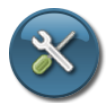

When you launch the game click the middle button to set some visual and game options.

| creen mode: 1280x800 (windowed)         | enderer: Directx11 🔹 💿 Enable t | tutorial tips. 🛛 🙀 🥵     |
|-----------------------------------------|---------------------------------|--------------------------|
| Game options:                           | Race options:                   |                          |
| Disable all game audio.                 | Enable racecourse Big screen.   | Enable jockey shoutouts. |
| Use Decimal Odds in stead of fractions. | Crowds: Animated                | Realistic Jockey mode.   |
| Use Meters in stead of furlongs.        | 📕 Realistic Shadows. 🛛 High 🖌   |                          |
| Display weight as stones/lbs.           | Realistic weather effects.      |                          |
| Display weight as lbs only.             | Depth of field.                 |                          |
| Display weight as kgs.                  | Anti-Aliasing: None             |                          |
| Disable rollover help text.             | Draw distance: High             |                          |
| Ambient audio commentary.               | High texture detail.            |                          |
|                                         | All trees 3D.                   |                          |

There is a very basic Tutorial option designed to take you through some key processes such as entering your horse for a race. Check the ENABLE TUTORIAL TIPS to enable this feature.

The four buttons to the top right are race visuals. If you have a high spec gaming PC click the fourth button to the right (you may need to restart). If you have an older or low spec PC choose one of the other three preset buttons with the lowest quality being the button to the left.

You can set some visual options manually using the other bullet points. If you get a frame rate warning after the race or the race sequence stutters try turning off features in the order:

Turn OFF realistic sky. Turn down the CROWD options (Animated is for higher spec machines). Turn OFF the big screen.

*Experiment with the other settings. During the race hit 'F' to display the Frames per second. Ideally it should be 60 throughout the race.* 

#### **Oculus Rift.**

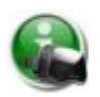

If you have an Oculus Rift plugged in your should see a Oculus button on this menu. See the main instructions for details on using the Oculus Rift in jockey mode.

#### 3. The main Stable/Home menu.

| AK T                                                                                                    | e Farm (3/6 horses)<br>0/0 £0 Ssn: 0/0 £0<br>Horse Filter                                                                                                    | My Date                                                                                                    | button                                                                                                    | 2 / Man                                                                                                    | rk (£96150                                                                                                    | ) 222223                                                                                                    |                                                                                                    | ando.                                                                                                    | Sav            | Sat 21 May 2021<br>Mode: Simple-tr<br>e/Quit. |                           |           |
|----------------------------------------------------------------------------------------------------|----------------------------------------------------------------------------------------------------|----------------------------------------------------------------------------------------------------|----------------------------------------------------------------------------------------------------|----------------------------------------------------------------------------------------------------|----------------------------------------------------------------------------------------------------|----------------------------------------------------------------------------------------------------|----------------------------------------------------------------------------------------------------|----------------------------------------------------------------------------------------------------|----------------|-----------------------------------------------|---------------------------|-----------|
|                                                                                                    |                                                                                                    | ing bat                                                                                                    | i batton.                                                                                                    | Stabl                                                                                                    | le/Home me                                                                                                    | NU ACA                                                                                                    | печеп                                                                                                    | ients.                                                                                                    | -              | Go raci                                       | 10                        |           |
|                                                                                                    | ock contem Context                                                                                                    | outton (natju                                                                                                    | mpsj.                                                                                                    | N                                                                                                    | lo runners today.                                                                                                    | our gam                                                                                                    | e fune                                                                                                    | /s.                                                                                                    |                | ou raca                                       | "Skip too                 | lay.      |
| Training                                                                                                    | Breed 🛛 🖌 Finance 📃 Field                                                                                                    | Transf Apprent                                                                                                    | Courses Trai                                                                                                    | iners 👤 Jockeys                                                                                                    | Horses Legend                                                                                                    | ds 🖉 🗖 Form                                                                                                    | News                                                                                                    | Diary A                                                                                                    | Post D         | OCS PALL                                      | Start Star                |           |
| Dwned hor                                                                                                    | sos Parte a la si                                                                                                    |                                                                                                    |                                                                                                    |                                                                                                    | A A A A A A A A A A A A A A A A A A A                                                                                                    | S.R. HAR                                                                                                    |                                                                                                    | ALL ALT                                                                                                    |                |                                               |                           |           |
| No. No.                                                                                                    | mo CLR*                                                                                                    | Age & Searcon Rec. * Co                                                                                                    | roor Roo                                                                                                    | I WR R No                                                                                                    | art Dec.                                                                                                    | AT ALL SCOULD BE                                                                                                    | The street in the                                                                                                    | tabus                                                                                                    | C 1            | NoName                                        | Farm (3/6 horses          |           |
|                                                                                                    | Ir Alma (.)                                                                                                    | 7 4 0/0 50 0/                                                                                                    |                                                                                                    | -/-                                                                                                    | SALDEC. V                                                                                                    |                                                                                                    |                                                                                                    |                                                                                                    | <b>A</b> : 1   | Normanie                                      | ann (olonoraea            |           |
| Bi                                                                                                    | verine (-)                                                                                                    | 8 4 0/0 50 0/                                                                                                    | 0 50                                                                                                    | -/-                                                                                                    |                                                                                                    |                                                                                                    |                                                                                                    |                                                                                                    | 74             | (i)                                           |                           |           |
| Ha                                                                                                    | awai De Vonnas (-)                                                                                                    | 9 40 02 0/0 40                                                                                                    | 0 £0                                                                                                    | -/-                                                                                                    |                                                                                                    |                                                                                                    | /                                                                                                    |                                                                                                    | ai             |                                               | Am                        |           |
|                                                                                                    |                                                                                                    |                                                                                                    |                                                                                                    |                                                                                                    |                                                                                                    |                                                                                                    | /                                                                                                    |                                                                                                    | 1              |                                               | table but                 | ton       |
|                                                                                                    |                                                                                                    |                                                                                                    |                                                                                                    |                                                                                                    | Race rea                                                                                                    | dv stat                                                                                                    | tus                                                                                                    |                                                                                                    |                | all all                                       |                           |           |
|                                                                                                    |                                                                                                    |                                                                                                    |                                                                                                    |                                                                                                    |                                                                                                    |                                                                                                    |                                                                                                    |                                                                                                    |                | No.                                           |                           |           |
|                                                                                                    | The horses                                                                                                    | In your out                                                                                                    | morchim                                                                                                    | (red a                                                                                                    | = not ready                                                                                                    | , Greet                                                                                                    | n = re.                                                                                                    | ady)                                                                                                    | 1              | 10                                            |                           |           |
|                                                                                                    | ine norses                                                                                                    | s in your ow                                                                                                    | nersnip                                                                                                    |                                                                                                    |                                                                                                    |                                                                                                    |                                                                                                    |                                                                                                    | 1              | State Ba                                      |                           |           |
|                                                                                                    |                                                                                                    |                                                                                                    |                                                                                                    |                                                                                                    |                                                                                                    |                                                                                                    |                                                                                                    |                                                                                                    | 1              | A CARL                                        |                           |           |
|                                                                                                    |                                                                                                    |                                                                                                    |                                                                                                    | _                                                                                                    |                                                                                                    |                                                                                                    |                                                                                                    |                                                                                                    |                | S LOT TO                                      | A                         |           |
|                                                                                                    |                                                                                                    |                                                                                                    |                                                                                                    | EI                                                                                                    | nter your he                                                                                                    | orse in                                                                                                    | a upo                                                                                                    | oming                                                                                                    | race.          |                                               | LCO                       |           |
|                                                                                                    |                                                                                                    |                                                                                                    |                                                                                                    |                                                                                                    |                                                                                                    |                                                                                                    |                                                                                                    |                                                                                                    |                | A statement                                   |                           |           |
| lewbury                                                                                                    | Newmarket Goodwood                                                                                                    |                                                                                                    | A REAL PROPERTY AND                                                                                                    |                                                                                                    |                                                                                                    | XTREAD!                                                                                                    |                                                                                                    | 15/22/92/4                                                                                                    |                | S. X. S. S. M.                                |                           |           |
| lewbury 1                                                                                                    | Soodwood 2                                                                                                    | Turt course (flat)                                                                                                    | nps course Hu                                                                                                    | rdles course                                                                                                    |                                                                                                    | 5月1日 1月1日日                                                                                                    | 3220 302                                                                                                    | Stream The                                                                                                    | A Descriptions | ST 2002 UND 2                                 | Contraction of the second | North The |
| and the second second                                                                                                    |                                                                                                    |                                                                                                    |                                                                                                    |                                                                                                    |                                                                                                    |                                                                                                    |                                                                                                    |                                                                                                    |                |                                               | PHP20RA055                |           |
| 3                                                                                                    | and the second second second second second second second second second second second second second second second                                                                                                    | Racecourse details                                                                                                    |                                                                                                    |                                                                                                    |                                                                                                    |                                                                                                    |                                                                                                    |                                                                                                    |                |                                               |                           |           |
| 9 🗆 7                                                                                                    | oday's race                                                                                                    | Racecourse details<br>Newbury (Good to Soft)                                                                                                    |                                                                                                    |                                                                                                    |                                                                                                    |                                                                                                    |                                                                                                    |                                                                                                    |                |                                               | 7.5233353733              |           |
| ) I <b>1</b>                                                                                                    | oday's race                                                                                                    | Racecourse details<br>Newbury (Good to Soft)<br>A galloping left handed                                                                                                    | course with minor                                                                                                    | undulations DRA                                                                                                    | W: Up to 8f High(3) · W                                                                                                    | inning Fav's: 2                                                                                                    | 6%                                                                                                    |                                                                                                    |                |                                               |                           |           |
| ● 二 7                                                                                                    | 'oday's race<br>meetings.                                                                                                    | Racecourse details<br>Newbury (Good to Soft)<br>A galloping left handed<br>Feature Race(s):                                                                                                    | course with minor                                                                                                    | undulations DRA                                                                                                    | W:Up to 8f High (3) · W                                                                                                    | inning Fav's: 2                                                                                                    | 6%                                                                                                    |                                                                                                    |                |                                               |                           |           |
| ≥ - 7                                                                                                    | 'oday's race<br>meetings.                                                                                                    | Racecourse details<br>Newbury (Good to Soft)<br>A galloping left handed<br>Feature Race(s):<br>1m2f London Gold Cup<br>1m Lockinge Stakes (C                                                                                                    | course with minor<br>(C2) (Handicap)(0<br>1) (Group 1) (4vo+)                                                                                                    | undulations DRA<br>- 105) (3yo) (£25000<br>(£200000)                                                                                                    | W:Up to 8fHigh (3) · W<br>))                                                                                                    | inning Fav's: 2                                                                                                    | 6%                                                                                                    |                                                                                                    |                |                                               |                           |           |
| Today's Ru                                                                                                    | oday's race<br>meetings.                                                                                                    | Racecourse details<br>Newbury (Good to Soft<br>A galloping left handed<br>Feature Race(s):<br>1m21London Gold Cup<br>1m Lockinge Stakes (C                                                                                                    | course with minor<br>(C2) (Handicap)(0<br>1) (Group 1) (4yo+)                                                                                                    | undulations DRA<br>- 105) (3yo) (£25000<br>(£200000)                                                                                                    | W:Up to 8fHigh (3) · W                                                                                                    | inning Fav's: 2                                                                                                    | 6%                                                                                                    |                                                                                                    |                |                                               |                           |           |
| Today's Run<br>Form                                                                                                    | <b>oday's race</b><br><b>meetings.</b><br>nners<br>Name/SLR/CDG                                                                                                    | Racecourse details<br>Newbury (Good to Soft)<br>A galloping left handed<br>Feature Race(s):<br>1m2f London Gold Cup<br>1m Lockinge Stakes (C<br>Trainer                                                                                                    | course with minor<br>o (C2) (Handicap)(0<br>1) (Group 1) (4yo+)<br>Age Wgt                                                                                                    | undulations. DRA<br>-105) (3yo) (£25000<br>(£200000)<br>Jockey                                                                                                    | W: Up to 8f High (3) W                                                                                                    | inning Fav's: 2<br>Grp-W                                                                                                    | 6%                                                                                                    | Odds                                                                                                    |                | CARACTOR STATE                                | J                         |           |
| Today's Run<br>Form<br>30 2m (Clas                                                                                                    | oday's race<br>meetings.<br>nners<br>Name/SLR/CDG<br>s 4) (Handicap)(0-85) (4yo+) (1                                                                                                    | Racecourse details<br>Newbury (Good to Soft)<br>A galloping left handed<br>Feature Race(s):<br>1m2f London Gold Cu;<br>1m Lockinge Stakes (C<br>Trainer<br>urt) Open. (22run)                                                                                                    | course with minor<br>(C2) (Handicap)(0<br>1) (Group 1) (4yo+)<br>Age  Wgt                                                                                                    | undulations. DRA<br>-105) (3yo) (£25000<br>(£200000)<br>Jockey                                                                                                    | W:Up to 8f High (3).W                                                                                                    | inning Fav's: 2<br>Grp-W                                                                                                    | 6%                                                                                                    | Odds                                                                                                    |                | C. MAR                                        | J                         |           |
| Today's Run<br>Form<br>30 2m (Clas<br>2330-656                                                                                                    | oday's race<br>meetings.<br>nmers<br>Name/SLR/CDG<br>s.s.4) (Hand(cap)(0-85) (4yo+) (1<br>· One Pursuit (14) ⊡                                                                                                    | Racecourse details<br>Newbury (Good to Soft<br>A galloping left handed<br>Feature Race(s):<br>1m21 London Gold Cup<br>1m Lockinge Stakes (C<br>Trainer<br>urt) Open. (22run)<br>N King                                                                                                    | course with minor<br>(C2) (Handicap)(0<br>1) (Group 1) (4yo+)<br>Age Wgt<br>5 3 10 0                                                                                                    | undulations. DRA<br>105) (3yo) (£25000<br>(£20000)<br>Jockey<br>P. Pickard                                                                                                    | W: Up to 8f High(3) · W<br>)<br>Career Rec.<br>0/11 £2849                                                                                                    | inning Fav's: 2<br>Grp-W<br>0/0/0                                                                                                    | 6%                                                                                                    | Odds<br>16/1                                                                                                    |                |                                               | <u> </u>                  |           |
| <b>Today's Run</b><br><b>Form</b><br>30 2m (Clas<br>2330-656<br>5                                                                                                    | <b>Coday's race</b><br>meetings.<br>Name/SLR/CDG<br>s 4) Handcap(0-85) (4yo+) (1<br>One Pursuit (14) <u>D</u><br>Yeomany (14)                                                                                                    | Racecourse details<br>Newbury (Good to Soff)<br>A galloping left handed<br>Feature Race(s):<br>Im2f London Gold Cu<br>Im Lockinge Stakes (C<br>Trainer<br>urf) Open. (22run)<br>N King<br>P Bodford                                                                                                    | course with minor<br>(C2) (Handicap)(0<br>(Group 1) (4yo+)<br>Age Wgt<br>5 3 10 0<br>5 3 9 13 0                                                                                                    | undulations. DRA<br>105) (3yo) (£25000<br>(£20000)<br>Jockey<br>P Pickard<br>P Aspell                                                                                                    | W: Up to 8f High(3). W<br>Career Rec.<br>0/11 £2849<br>0/1 £93                                                                                                    | Inning Fav's: 2<br>Grp-W<br>0/0/0<br>0/0/0                                                                                                    | 6%                                                                                                    | Odds<br>16/1<br>15/2                                                                                                    |                |                                               | _                         |           |
| Today's Rui<br>Form<br>30 2m (Clas<br>2330-656<br>5<br>227-1053<br>30 201053                                                                                                    | Anter the second second | Racecourse details<br>Newbury (Good to Soft)<br>A galloping left handed<br>Feature Race(s):<br>Im2/London Gold Cup<br>Im Lockinge Stakes (C<br>Trainer<br>urf) Open. (22run)<br>N King<br>P Bodford<br>V Derthail                                                                                                    | course with minor<br>(C2) (Handicap)(0<br>1) (Group 1) (4yo+)<br>Age Wgt<br>5 3 10 0<br>5 3 9 13<br>5 3 9 13                                                                                                    | P Pickard<br>P Aspell<br>J Millman                                                                                                    | W: Up to 8f High(3). W<br>Career Rec.<br>0/11 £2849<br>0/1 £93<br>2/11 £9972                                                                                                    | Inning Fav's: 2<br>Grp-W<br>0/0/0<br>0/0/0<br>0/0/0                                                                                                    | 6%                                                                                                    | Odds<br>16/1<br>15/2<br>8/1                                                                                                    |                |                                               | 4                         |           |
| Today's Run<br>Form<br>30 2m (Clas<br>2330-656<br>5<br>227-1053<br>10-82113                                                                                                    | Anness Conception of the second second secon | Racecourse details<br>Newbury (Good to Soft<br>A galloping left handed<br>Feature Race(e):<br>Im? London Gold Cuy<br>Im? London Gold Cuy<br>Im? London Gold Cuy<br>Im? London Gold Cuy<br>Im? Copen. (22nm)<br>V Dernhall<br>B Henderson<br>O Dernhall<br>B Henderson                                                                                                    | course with minor<br>(C2) (Handicap)(0<br>1) (Group 1) (4yo+)<br>Age Wgt<br>5 3 10 0<br>5 3 9 13<br>5 3 9 13<br>4 6 9 12                                                                                                    | undulations DRA<br>105) (3yo) (£25000<br>(£20000)<br>Jockey<br>P Pickard<br>P Aspell<br>J Millman<br>M Halford                                                                                                    | W: Up to 8f High(3). W<br>Career Rec.<br>0/11 £2849<br>0/1 £93<br>2/11 £9972<br>4/9 £11877<br>0/0 77                                                                                                    | inning Fav's: 2<br>Grp-W<br>0/0/0<br>0/0/0<br>0/0/0<br>0/0/0                                                                                                    | 6%                                                                                                    | Odds<br>16/1<br>15/2<br>8/1<br>8/1<br>8/1                                                                                                    | 1              |                                               | 4                         |           |
| Today's Run<br>Form<br>30 2m (Clas<br>2330-656<br>5<br>227-1053<br>10-82113                                                                                                    | Anday's race<br>meetings.<br>NamesUR/COC<br>s 4) (Handcap)(0-85) (4yo+) (1<br>One Pursuit (14) <u>J</u><br>Yeomany (14)<br>Marvo (28)<br>New Frontier (14) <u>ED</u><br>Corotugh Mountain (-)                                                                                                    | Racecourse details<br>Newbury (Good to Soft)<br>A galloping left handed<br>Feature Race(s):<br>Im2f London Gold Cur<br>Im2f London Gold Cur<br>Im2f Londo | course with minor<br>(C2) (Handicap)(0<br>1) (Group 1) (4yo+)<br>Age Wgt<br>5 3 <sup>1</sup> 10 0<br>5 3 <sup>2</sup> 9 13<br>5 3 <sup>2</sup> 9 13<br>4 6 <sup>3</sup> 9 12<br>6 3 <sup>2</sup> 9 4                                                                                                    | P Pickard<br>P Millman<br>M Hafford<br>M Buick                                                                                                    | W: Up to 8f High(3). W<br>Career Rec.<br>0/11 E2849<br>0/1 E33<br>2/11 E9972<br>4/9 E11877<br>0/0 E0<br>0/0 E0                                                                                                    | inning Fav's: 2<br>Grp-W<br>0/0/0<br>0/0/0<br>0/0/0<br>0/0/0<br>0/0/0                                                                                                    | 6%                                                                                                    | Odds<br>16/1<br>15/2<br>8/1<br>8/1<br>6/11<br>02(1                                                                                                    | 1              |                                               | _                         |           |
| Today's Run<br>Form<br>30 2m (Clas<br>2330-656<br>5<br>227-1053<br>10-82113                                                                                                    | Anness<br>NameSLRCDG<br>s-4) Handcapi(0-85) (4yo+) (1<br>One Pursuit (14)<br>Yeomany (14)<br>Marvo (26)<br>New Frontier (14)<br>Cortough Mountain ()<br>Janan ()<br>De Moneji (16)                                                                                                    | Racecurse details<br>Newbury (Goot to Soft<br>A galloping left handed<br>Feature Race(s):<br>1m2 London Gold Cur,<br>1m Lockinge Stakes (C<br>Trainer<br>Um) Open (22 un)<br>N King<br>P Rodford<br>V Dartnal<br>B Henderson<br>C Mann<br>A Honayball                                                                                                    | course with minor<br>(C2) (Handicap)(0<br>1) (Group 1) (4yot)<br><b>Age Wgt</b><br>5 3 100<br>5 3 9 13<br>5 3 9 13<br>4 6 9 9 12<br>6 3 9 4<br>4 4 7 8 10                                                                                                    | undulations. DPA<br>105) (3yo) (£25000<br>(£200000)<br>Jockey<br>P. Pickard<br>P. Aspell<br>J. Milliman<br>M. Halford<br>M. Buick<br>R. Kennemore<br>D. Kenlere                                                                                                    | W: Up to 8f High(3). W<br>Career Rec.<br>0/11 E2849<br>0/1 E38<br>2/11 E2972<br>4/9 E11877<br>0/0 E0<br>0/0 E0<br>0/0 E0                                                                                                    | inning Fav's: 2<br>Grp-W<br>0/0/0<br>0/0/0<br>0/0/0<br>0/0/0<br>0/0/0<br>0/0/0                                                                                                    | 6%<br>LWR/R<br>-/85<br>-/84<br>77/84<br>73/83<br>-/75<br>-/67<br>/66                                                                                                    | Odds<br>16/1<br>15/2<br>8/1<br>6/1f0<br>33/1<br>6/1f0                                                                                                    | 1              |                                               | _                         |           |
| Today's Run<br>Form<br>30 2m (Clas<br>2330-656<br>5<br>227-1053<br>10-82113<br>6069-0<br>026 0175                                                                                                    | oday's race<br>meetings.<br>hemeSLRCDG<br>s4) Handcay(0.85) (4/su) (1<br>0 onePurati(14)<br>Yeomary (14)<br>Havo (26)<br>Havo (26)<br>Contogh Mountan (1)<br>Janan (1)<br>D Massayi (16)                                                                                                    | Raccourse details<br>Newbury (Good to Soft<br>A galloping left handed<br>Feature Raccio):<br>1mt Colmon Gold Cuy<br>1mt Londron Gold Cuy<br>1mt Londron Stakes (C<br>Umt Colmen (20mn)<br>N King<br>P Fendtrod<br>V Dermal<br>B Henderson<br>C Mann<br>A Honeyball<br>J Berry                                                                                                    | course with minor<br>(C2) (Handicap)(0<br>1) (Group 1) (4yc+)<br>Age Wgt<br>5 3 100<br>5 3 9 13<br>4 6 9 12<br>6 3 9 4<br>4 6 8 10<br>5 6 8 9<br>5 6 8 9                                                                                                    | P Pickard<br>P Aspell<br>J Milliman<br>M Halford<br>M Halford<br>M Kennemore<br>R Kennemore                                                                                                    | W: Up to 8f High(3). W<br>Career Rec.<br>0/11 £2849<br>0/1 £93<br>2/11 £9972<br>4/9 £11877<br>0/0 £0<br>0/0 £0<br>0/5 £0<br>0/1 £6541                                                                                                    | inning Fav's: 2<br>Grp-W<br>0/0/0<br>0/0/0<br>0/0/0<br>0/0/0<br>0/0/0<br>0/0/0<br>0/0/0                                                                                                    | 6%<br>LWR/R<br>-/85<br>-/84<br>73/83<br>-/75<br>-/67<br>-/66<br>59/65                                                                                                    | Odds<br>16/1<br>15/2<br>8/1<br>8/1<br>6/11<br>33/1<br>66/1<br>11/1                                                                                                    | I              |                                               | 4                         |           |
| Today's Run<br>Form<br>30 2m (Clas<br>2330-656<br>5<br>227-1053<br>10-82113<br>6069-0<br>036-0175<br>0001-22                                                                                                    | Analy is race<br>meetings.<br>NameSLRCOG<br>9 (Handcap(c)e8) (kyou) (i<br>One Pursuit (14) @<br>Yeomany (14)<br>Marvo (26) @<br>New Frontier (14) @<br>Contody Mountan (-)<br>Dr Massim (14)<br>Carted Garl (35) @                                                                                                    | Racecurse details<br>Newbury (Good to Soft<br>A galloping left handed<br>feature Raced):<br>Imit London Gold Cur<br>Imit London Sold Cur<br>Imit London States (C<br>Trainer<br>Und Cur<br>P Roctord<br>V Dartnall<br>B Henderson<br>C Mann<br>A Honeyball<br>J Berry<br>J Guimm                                                                                                    | course with minor<br>(C2) (Hand cap)(0<br>1) (Group 1) (4yot)<br>5 3 100<br>5 3 9 13<br>5 3 9 13<br>5 3 9 13<br>4 6 9 13<br>4 6 9 14<br>4 6 8 10<br>5 5 8 9<br>5 6 8 8                                                                                                    | undulations. DPA<br>105) (3yo) (#25000<br>(#20000)<br>Jockey<br>P Pickard<br>P Aspell<br>J Millman<br>M Halford<br>M Halford<br>M Buick<br>R Kenier<br>L Topliss<br>C Genere                                                                                                    | W: Up to 8f High(3). W<br>Career Rec.<br>0/11 £2849<br>0/1 £93<br>2/11 £9972<br>4/9 £11877<br>0/0 £0<br>0/0 £0<br>0/0 £0<br>2/11 £8541<br>1/6 £644                                                                                                    | Inning Fav's: 2<br>Grp-W<br>0/0/0<br>0/0/0<br>0/0/0<br>0/0/0<br>0/0/0<br>0/0/0<br>0/0/0<br>0/0/0                                                                                                    | 6%<br>-/85<br>-/84<br>77/84<br>73/83<br>-/75<br>-/66<br>59/65<br>//65                                                                                                    | Odds<br>16/1<br>15/2<br>8/1<br>8/1<br>6/11<br>33/1<br>66/1<br>11/1<br>7/1                                                                                                    | 1              |                                               | _                         |           |
| <b>Today's Rut</b><br>Form<br>30 2m (Clas<br>2330-665<br>5<br>227-1053<br>10-82113<br>6069-0<br>036-0175<br>0021-32<br>60                                                                                            | oday's race<br>meetings.<br>NameSURDDG<br>a (hardscale)(c8) (c4) (1)<br>OrePurati (14) (1)<br>Verman (14) (1)<br>Maro (28) (1)<br>Maro (28) (1)<br>Cortogolise (14) (1)<br>Or Maro (14) (14)<br>Or Maro (15) (14)<br>Or Maro (15) (14)<br>Or Maro (15) (14)<br>Or Maro (15) (15)                                                                                                    | Racecure details<br>Newbury (Good to Soft<br>A galloping left handed<br>Feature Racets):<br>1mt Cotinge States (C<br>Umt Cotinge States (C<br>Open (22 un)<br>N King<br>P Rodrod<br>V Dermal<br>B Henderson<br>C Mann<br>A Hongyball<br>J Bengy<br>J Curim<br>S Smith<br>Wilkingth                                                                                                    | course with minor<br>(C2) (Handicapi)(0)<br>(Group 1) (4yce)<br>5 3 9 10<br>5 3 9 13<br>5 3 9 13<br>5 3 9 12<br>6 3 9 4<br>4 6 8 10<br>5 6 8 8<br>5 4 8 8<br>5 4 8 8                                                                                                    | undulations. DRA<br>105) (3yo) (E20000)<br>2200000<br>200000<br>P Aspell<br>J Millman<br>M Halford<br>M Buick<br>R Kennemore<br>R Kneller<br>L Topliss<br>C Gannon<br>C Erdrey                                                                                                    | W: Up to 8f High(3). W<br>Career Rec.<br>0/11 £284<br>0/1 £939<br>2/11 £9972<br>4/9 £11877<br>0/0 £0<br>0/0 £0<br>0/0 £0<br>0/5 £0<br>2/11 £5541<br>1/6 £4644<br>0/2 £0                                                                                                    | Grp-W<br>0/0/0<br>0/0/0<br>0/0/0<br>0/0/0<br>0/0/0<br>0/0/0<br>0/0/0<br>0/0/0<br>0/0/0<br>0/0/0<br>0/0/0                                                                                                    | 6%<br>-/85<br>-/84<br>77/84<br>73/83<br>-/75<br>-/66<br>59/65<br>-/65<br>-/65                                                                                                    | Odds<br>16/1<br>15/2<br>8/1<br>6/11<br>6/11<br>66/1<br>11/1<br>7/1<br>66/1<br>66/1                                                                                                    | 1              |                                               | J                         |           |
| <b>Today's Rui</b><br>Form<br>30 2m (Clas<br>2330-656<br>5<br>227-1053<br>10-82113<br>6069-0<br>036-0175<br>0021-32<br>60                                                                                            | Analy is race<br>meetings.<br>NameSLRCOG<br>al (Handcajc)(-85) (4you) (1<br>One Pursuit (14) (1<br>Yeomany (14)<br>Marvo (26) (1)<br>New Frontier (14) (1)<br>Contough Mountan (+)<br>Dr Massini (14)<br>Contough S0) (1)<br>Dr Massini (15) (1)<br>Dr Massini (14)<br>Demos Boy (14) (1)                                                                                                    | Racecurse details<br>Newbury (Good to Soft<br>A galloping left handed<br>feature Faced):<br>Imit London Gold Cur<br>Imit London Sold Cur<br>Imit London States (C<br>Trainer<br>Und Cornel, 22 un)<br>N King<br>P Rodford<br>V Dartnall<br>B Henderson<br>C Mann<br>A Honeyball<br>J Berry<br>J Curin<br>S Smith<br>W Wolgans                                                                                                    | Course with minor<br>(C2) (Handicaq)(0)<br>(Group 1) (4you)<br>5 3 100<br>5 3 100<br>5 3 9 13<br>5 3 9 13<br>5 3 9 13<br>4 6 9 12<br>6 3 9 4<br>4 4 2 8 10<br>5 6 8 9<br>5 4 8 8<br>6 3 8 8<br>5 5 8 8 5                                                                                                    | Pickard Pickard Pickard Pickard Pickard Pickard Pickard Pickard Pickard Million Million Million Million Million Million Richnemore Richeller Litopiliss C Gannon C Eddery Pickard Pickard Pick | W: Up to 8f High(9). W<br>Career Rec.<br>0/11 £2849<br>0/1 £93<br>2/11 £9972<br>4/9 £11877<br>00 £0<br>00 £0<br>00 £0<br>00 £0<br>00 £0<br>1/1 £4541<br>1/6 £4544<br>1/9 £7405                                                                                                    | inning Fav's: 2<br>Grp-W<br>0/0/0<br>0/0/0<br>0/0<br>0/0<br>0 | 6%<br>-/85<br>-/84<br>77/84<br>73/83<br>-/75<br>-/67<br>-/66<br>59/65<br>-/65<br>-/65<br>-/65<br>-/65                                                                                                    | Odds<br>16/1<br>15/2<br>8/1<br>8/1<br>6/1f<br>33/1<br>66/1<br>11/1<br>7/1<br>66/1<br>9/1                                                                                                    |                |                                               | J                         |           |
| <b>Today's Rui</b><br>Form<br>30 2m (Class<br>2330-656<br>5<br>227-1053<br>10-82113<br>6069-0<br>036-0175<br>0021-32<br>60<br>-6132-63                                                                               | Oday's race           meetings.           nners           NameSURDDG           ad Handscall(cos) (you) (1)           OrePurati (14) (1)           Vernany (14)           Mare Cos (2) (1)           Mare (14) (1)           Mare (14) (1)           Or Housing (14)           Or Housing (15)           Or Housing (15)           Or Mare (16)           Or Mare (16)           Or Mare (16)           Or Mare (16)           Or Mare (16)           Image (16)           Image (16)           Image (16)                                                                                                    | Racecure details<br>Newbury (Good to Soft<br>A galloping left handed<br>Feature Racets):<br>Imt Zotinge States (C<br>Umt Coding States (C<br>Open (22 un)<br>N King<br>P Rodrod<br>V Dærnal<br>B Henderson<br>C Mann<br>A Hongyhall<br>J Berry<br>J Quinn<br>S Smith<br>W Knight<br>A Whillans<br>B Bortford                                                                                                    | course with minor<br>(C2) (Handicapi(0)<br>(Group 1) (4yo+)<br>(4yo+)<br>5 3 10 0<br>5 3 9 13<br>5 3 9 13<br>4 6 9 12<br>6 3 9 4<br>4 6 8 10<br>5 6 8 9<br>5 4 8 8<br>6 3 8 8<br>5 3 8 5<br>5 4 8 8                                                                                                    | Pickard Pickard Pickard Pickard Pickard Pickard Pickard Pickard Pickard Million Million Million Million Million Million Million Million Kannenore Richaeller Litopliss C Gannon C Eddey R Clark                                                                                                    | W: Up to 81 High(3). W<br>Career Rec.<br>0/11 E2849<br>0/1 E33<br>2/11 E9972<br>4/9 E11877<br>0/0 E0<br>0/0 E0<br>0/0 E0<br>0/0 E0<br>0/1 E54944<br>1/0 E4844<br>0/2 E0<br>1/0 F7405<br>0/1 F7405                                                                                                    | inning Fav's: 2<br>Grp-W<br>0/0/0<br>0/0/0<br>0/0/0<br>0/0/0<br>0/0/0<br>0/0/0<br>0/0/0<br>0/0/0<br>0/0/0<br>0/0/0<br>0/0/0<br>0/0/0                                                                                                    | 6%<br>-/85<br>-/84<br>77/84<br>77/84<br>77/84<br>7/75<br>-/67<br>-/66<br>59/65<br>-/65<br>-/65<br>-/65<br>-/62<br>52/62                                                                                        | Odds<br>16/1<br>15/2<br>8/1<br>8/1<br>6/11<br>33/1<br>66/1<br>11/1<br>7/1<br>66/1<br>9/1<br>8/1                                                                                                    |                |                                               | J                         |           |
| Today's Rui<br>Form<br>30 2m (Clas<br>5<br>227-1053<br>10-82113<br>6069-0<br>036-0175<br>0021-32<br>60<br>-6132-63<br>4<br>0                                                                                         | Oday's race           meetings.           NameSLRCOG           4) Handcagi(0-85) (4you) (1)           One Pursuit (14) []           Yeomany (14)           Mave Frontier (14) []           Contough Mountan (+)           Dr Massini (14)           Contough Mountan (+)           Domas Boy (15)           Domas Boy (15)           Bornes Boy (16)           Hone Move (16)                                                                                                    | Racecure details<br>Newbury (Good to Soft<br>A galloping left handed<br>Faature Raced):<br>Imit Jondon Gold Curry<br>Imit London Gold Curry<br>Imit London States (C<br>Trainer<br>Und Curry<br>P Rodford<br>V Dartnall<br>B Henderson<br>C Mann<br>A Honeyball<br>J Berry<br>J Curin<br>S Smith<br>B Smith<br>B Benderson<br>P Rodford<br>D Britdwater                                                                                                    | course with minor<br>(C2) (Handicap)(0)<br>(Group 11 (4)ve)<br><b>Age Wgt</b><br>5 3 10 0<br>5 3 9 13<br>4 6 3 9 13<br>4 6 3 9 14<br>4 6 8 10<br>5 6 9 4<br>4 4 6 8 10<br>5 6 8 8<br>5 3 8 8<br>4 3 8 8<br>5 3 8 5<br>4 7 8 5<br>4 7 8 5<br>4 7 8 5<br>5 3 8 5<br>4 7 8 5<br>5 3 8 5<br>4 7 8 5<br>5 3 8 5<br>4 7 8 5<br>5 3 8 5<br>5 3 | undulations. DPA<br>-105) (3yo) (£25000<br>(£200000)<br>Jockey<br>P Pickard<br>P Aspell<br>J Millman<br>M Hatford<br>M Buick<br>R Kenler<br>L Topliss<br>C Gannon<br>C Eddery<br>R (Clark<br>D Nolan                                                                                                    | W: Up to 81 High(3), W<br>0<br>011 E38<br>011 E38<br>011 E3972<br>415 E11877<br>0 E50<br>05 E50<br>2711 E8541<br>076 E5041<br>076 E422<br>076 E422<br>076 E422<br>076 E422                                                                                                    | inning Fav's: 2<br>Grp-W<br>0/0/0<br>0/0/0<br>0/0/0<br>0/0/0<br>0/0/0<br>0/0/0<br>0/0/0<br>0/0/0<br>0/0/0<br>0/0/0<br>0/0/0<br>0/0/0<br>0/0/0<br>0/0/0                                                                                                    | 6%<br>-/85<br>-/84<br>77/84<br>-775<br>-/67<br>-/66<br>59/65<br>-/65<br>-/65<br>-/65<br>-/65<br>-/65<br>-/62<br>52/62<br>-/61                                                                                  | Odds<br>16/1<br>15/2<br>8/1<br>6/11<br>33/1<br>66/1<br>11/1<br>7/1<br>66/1<br>9/1<br>8/1<br>8/1                                                                                                    |                |                                               | J                         |           |
| Today's Rud<br>Form<br>30 2m (Clas<br>2330-656<br>5<br>5<br>227-1053<br>10-82113<br>6069-0<br>036-0175<br>0021-32<br>60<br>-6132-63<br>4<br>4<br>00-513282                                                           | Oday's race           meetings.           nnes           NameSURDOG           40 (Handcapic/DEB) (syoi) (1)           Ore Pursuit (14)           Mavo (26)           Mark (14)           Mark (26)           Mark (26)           Ore Pursuit (14)           Mark (26)           Ord (15)           Cordingh Mountan (-)           Jaman (-)           Drimassim (14)           Dromas Bay (15)           Domas Bay (14)           Biyas Soy (68)           Desert Nova (14)           Lie Nataise (14)           Desert Nova (14)                                                                                                    | Racecure details<br>Newbury (Good to Soft<br>A galloping left handed<br>Feature Racets):<br>1m2 London Gold Cury<br>1m Locking Stakes (C<br>Um) Copen (22m)<br>N King<br>P Rodrord<br>V Der mail<br>B Henderson<br>C Mann<br>A Honghall<br>J Berry<br>J Quinn<br>S Smith<br>W Kinght<br>A Whillans<br>P Rodrord<br>D Bridgwater<br>J Harris                                                                                                    | course with minor<br>(c2) (Handicap)(0)<br>(Group 1) (4yea)<br>(Group 1) (4yea)<br>5 3 9 10<br>5 3 9 10<br>5 3 9 11<br>4 6 9 12<br>6 3 9 4<br>4 4 2 8 10<br>5 5 8 9<br>5 4 8 8<br>6 3 8 8<br>5 3 8 5<br>5 3 8 5<br>5 4 8 4 5<br>5 3 8 5<br>5 3 8 5<br>5 5 8 5 5<br>5 5 8 5 5<br>5 5 8 5 5<br>5 5 8 5 5<br>5 5 8 5 5<br>5 5 8 5 5<br>5 5 8 5 5<br>5 5 8 5 5<br>5 5 8 5 5<br>5 5 8 5 5<br>5 5 8 5 5<br>5 5 8 5 5<br>5 5 8 5 5<br>5 5 8 5 5<br>5 5 8 5 5<br>5 5 7 8 5 5<br>5 5 8 5 5<br>5 5 8 5 5<br>5 5 8 5 5<br>5 5 7 8 5 5<br>5 5 7 8 5 5<br>5 5 7 8 5 5<br>5 7 8 5 5<br>5 7 8 5 5<br>5 7 8 5 5<br>5 7 8 5 5<br>5 7 8 5 5<br>5 7 8 5 5<br>5 7 8 5 5<br>5 7 8 5 5<br>5 7 8 5 5<br>5 7 8 5 5<br>5 7 8 5 5<br>5 7 8 5 5<br>5 7 8 5 5<br>5 7 8 5 5<br>5 7 8 5 5<br>5 7 8 5 5 5 7 8 5 5 7 8 5 5 5 5 5 5 5 5                | undulations. DPA<br>-105) (3yo) (225000<br>(220000)<br>Jockey<br>P Pickard<br>P Aspell<br>J Millman<br>M Halford<br>M Buick<br>R Kennemore<br>R Kneller<br>L Topliss<br>C Gannon<br>C Eddey<br>R Clark<br>D Nolan<br>P Doe<br>K C Deall                                                                                                    | W: Up to 81 High(3). W<br>Career Rec.<br>0/11 12249<br>0/1 12249<br>0/1 1233<br>2/11 12972<br>4/9 E11877<br>4/9 E11877<br>4/9 E11877<br>1/9 E1487<br>0/9 E0<br>0/9 E0<br>0/9 E0<br>0/9 E0<br>0/9 E0<br>0/1 12541<br>1/9 E4944<br>0/2 E215<br>0/9 E215<br>2/15 E5163                                                                                                    | Inning Fav's: 2<br>Grp-W<br>0'0'0<br>0'0'0                                                                                                    | 6%<br>LWR/R<br>-/85<br>-/84<br>77/84<br>73/83<br>-/75<br>-/66<br>59/65<br>-/65<br>-/65<br>-/65<br>-/65<br>-/61<br>-/59                                                                                         | Odds<br>16/1<br>15/2<br>8/1<br>6/11<br>33/1<br>66/1<br>11/1<br>66/1<br>9/1<br>66/1<br>8/1<br>66/1<br>25/1                                                                                                    |                |                                               |                           |           |
| Today's Rui<br>Form<br>30 2m (Clas<br>2330-66<br>5<br>227-1033<br>10-82113<br>6069-0<br>038-0175<br>0021-32<br>60<br>-6132-63<br>4<br>40<br>05-51328<br>-413134                                                      | Odday's race           meetings.           NameSLRCOG           4) Handcagi(0-85) (4you) (1)           0 ne Pursuit (14) (2)           Yeomany (14)           Mave Frontier (14) (2)           Contough Mountan (+)           Dr Massini (14)           Contough Mountan (+)           Domas Boy (15) (2)           Domas Boy (15) (2)           Domas Boy (14) (2)           Devent Noor (14) (14) (2)           Devent Noor (14) (14) (2)           Devent Noor (14) (14) (2)                                                                                                    | Raccourse details<br>Newbury (Good to Soft<br>A galloping left handed<br>Faiture Raced):<br>Imit Johnson Sold Clim<br>Prediction<br>Prediction<br>V Darthall<br>B Henderson<br>C Mann<br>A Honeyball<br>J Berry<br>J Curin<br>S Smith<br>M W Knighan<br>A Fondford<br>D Bridgwater<br>J Harris<br>O Sheutor                                                                                                    | course with minor<br>(C2) (Handicap)(0)<br>(Group 11 (4)x4)<br><b>Age Wgt</b><br>5 3 9 10<br>5 3 9 10<br>5 3 9 11<br>4 6 3 9 12<br>6 3 9 4<br>4 4 6 9 12<br>6 3 9 4<br>4 4 6 8 10<br>5 8 8<br>4 3 8 8<br>4 3 8 8<br>5 3 8 5<br>4 5 8 8<br>4 5 8 8<br>4 5 8 8<br>4 5 8 8<br>4 5 8 8<br>4 5 8 8<br>5 3 8 8<br>5 3 8 | undulations. DPA<br>1-105) (3yc) (225000<br>(220000)<br>Dokey<br>P Pickerd<br>P Aspell<br>J Millman<br>M Halford<br>M Halford<br>M Halford<br>M Halford<br>C Eddery<br>C California<br>C Eddery<br>P Doe<br>K Oneill<br>M Stanton                                                                                                    | W: Up to 81High(3), W<br>011 E2849<br>011 E2849<br>011 E38<br>2/11 E9972<br>4/8 E1677<br>00 E5<br>00 E5<br>00 E5<br>00 E5<br>2/11 E8541<br>0/2 E5044<br>0/2 E7045<br>0/1 E422<br>0/2 E215<br>2/13 E5163                                                                                                    | Inning Fav's: 2<br>Grp-W<br>0/0/0<br>0/0/0                                                                                                    | 6%<br>-/85<br>-/84<br>77/84<br>73/83<br>-/75<br>-/66<br>59/65<br>-/65<br>-/65<br>-/65<br>-/65<br>-/65<br>-/61<br>-/59<br>48/58                                                                                 | Odds<br>16/1<br>15/2<br>8/1<br>8/1<br>6/1f<br>33/1<br>66/1<br>11/1<br>11/1<br>8/1<br>8/1<br>8/1<br>18/1<br>18/1                                                                                                    |                |                                               |                           |           |
| Today's Run<br>Form<br>30 2m (Clas<br>2330-665<br>5<br>227-1053<br>10-82113<br>6069-0<br>036-0175<br>0021-32<br>60<br>-6132-63<br>4<br>4<br>00-51328<br>4<br>-4131334<br>37-29                                       | Oday's race           meetings.           nnes           NameSURDOG           40 (Handca)(CeB) (syol) (1)           Ore Pursuit (14)           Weemany (14)           May Color           Mark (14)           May Color           Aman (2)           Demos Bay (14)           Domas Bay (14)           Equation (15)           Domas Bay (14)           Bin Nations (14)           Demost Nova (14)           Bin Nations (14)           Lorent Express (14)           Lorent Express (14)           Lorent Hay (14)                                                                                                    | Racecure details<br>Newbury (Good to Soft<br>A galloping left handed<br>Feature Racets):<br>1174 London Gold Cur<br>Im Locking Stakes (C<br>Um Colene, (22m)<br>N King<br>P Rodrord<br>V Der mail<br>B Henderson<br>C Mann<br>A Honeyball<br>J Berry<br>J Quinn<br>S Smith<br>W Knight<br>A Whillans<br>P Rodrord<br>D Bridgwater<br>J Harris<br>O Sherwood<br>D Arbuthnot                                                                                                    | course with minor<br>(C2) (Handicapi)(0<br>() (Group 1) (4you)<br><b>Age Wgt</b><br>5 3 100<br>5 3 9 13<br>5 3 9 13<br>5 3 9 13<br>4 6 9 12<br>6 3 9 4<br>4 7 8 10<br>5 4 8 8<br>5 3 8 5<br>5 3 8 5<br>4 7 8 4<br>5 3 8 5<br>5 3 8 1<br>5 3 8 1<br>5 3 8 1<br>5 3 7 10                                                                                                    | undulations. DPA<br>-105) (3yc) (225000<br>(220000)<br>Jockey<br>P Pickard<br>P Aspell<br>J Millman<br>M Halford<br>M Buick<br>R Kennemore<br>R Kneller<br>L Topliss<br>C Gannon<br>C Eddey<br>P Clark<br>D Notan<br>P Doe<br>K C Oneill<br>M Stanton                                                                                                    | W: Up to 81 High(3). W<br>Career Rec.<br>0/11 22449<br>0/1 593<br>2/11 59972<br>4/9 E11877<br>0/0 E0<br>0/0 E0<br>0/0 E0<br>0/0 E0<br>0/0 E0<br>0/0 E0<br>1/1 E5641<br>0/2 E0<br>0/1 126444<br>0/2 E0<br>0/1 127402<br>0/1 12651163<br>2/23 E5566<br>0/4 E800                                                                                                    | Inning Fav's: 2<br>Grp-W<br>0'0'0<br>0'0'0'0<br>0'0'0<br>0'0'0<br>0'                                                                                                    | 6%<br>LWR/R<br>-/85<br>-/85<br>-/67<br>-/65<br>-/65<br>-/65<br>-/65<br>-/65<br>-/65<br>-/65<br>-/65<br>-/65<br>-/65<br>-/65<br>-/65<br>-/65<br>-/65<br>-/65<br>-/65<br>-/61<br>-/59<br>4b/58<br>4b/58<br>4b/58 | Odds           16/1           15/2           8/1           6/11           33/1           66/1           11/1           9/1           8/1           66/1           12/1           8/1           66/1           8/1           66/1           8/1           8/1           8/1           8/1           8/1           11/1           8/1           8/1           8/1           8/1           8/1           8/1           8/1           8/1           8/1           11/1           8/1           8/1           8/1           8/1           8/1           8/1           8/1           8/1           8/1           8/1           8/1           8/1           8/1           8/1           8/1           8/1           8/1           8/1           8/1                                                                                                    |                |                                               |                           |           |
| Today's Rui<br>Form<br>30 2m (Clas<br>2330-65<br>5<br>227-1053<br>10-82113<br>6069-0<br>036-0175<br>0021-32<br>60<br>-6132-63<br>4<br>40<br>05-51328<br>-4131334<br>37-29                                            | Odday's race           meetings.           NameSLRCDG           VameSLRCDG           9 (Handcajc)0-85) (kyou) (i           0 ne Pursuit (14) (i)           Yeomany (14)           Mave Frontier (14) (ii)           Contough Mountan (i)           Janan (i)           Dr Massim (14)           Contough Mountan (i)           Dromas Boy (15)           Domos Boy (16)           Hono Petil Damant (14) (ii)           Lipes Soy (16) (iii)           Lipes Soy (16) (iii)           Lipes Notice (14) (iii)           Excert Soy (16) (iii)           Denome Boy (14) (iii)           Excert Son (16) (iiii)                                                                                                    | Raccourse details<br>Newbury (Good to Soft<br>A galloping left handed<br>Faiture Raccie):<br>Imit London Gold Curr<br>Imit London Sold Curr<br>Prediction<br>Prediction<br>V Dartnall<br>B Henderson<br>C Mann<br>A Honeyball<br>J Berry<br>J Curin<br>S Smith<br>W Kinght<br>A Whillant<br>B Racfordiete<br>D Herriso<br>O Sherwood<br>D Arbuthnot                                                                                                    | course with minor<br>(C2) (Handcop)(0<br>(Group 1) (4you)<br>5 j 1000<br>5 j 9 13<br>5 j 9 13<br>5 j 9 13<br>4 6 9 12<br>6 j 9 14<br>4 7 8 10<br>5 j 8 9<br>6 4 7 8 8<br>6 j 8 8<br>6 j 8 8<br>6 j 8 8<br>6 j 8 8<br>6 j 8 8<br>6 j 8 8<br>6 j 8 8<br>6 j 8 8<br>6 j 8 8<br>6 j 8 8<br>6 j 8 8<br>6 j 8 8<br>6 j 8 8<br>6 j 8 8<br>6 j 8 8<br>6 j 8 8<br>6 j 8 8<br>6 j 8 8<br>6 j 8 8<br>7 8 8<br>6 j 8 8<br>7 8 8<br>6 j 8 8<br>7 8 8<br>6 j 8 8<br>7 8 8<br>6 j 8 8<br>7 8 8<br>6 j 8 8<br>7 8 8<br>6 j 8 8<br>7 8 8<br>6 j 8 8<br>7 8 8<br>6 j 8 8<br>7 8 8<br>7 8 8<br>7 8 8<br>7 8 8<br>7 8 7<br>8 7                                                                                                    | undulations. DPA<br>I-105) (3yo) (225000<br>(220000)<br>Jockey<br>P Pickard<br>P Aspell<br>J Millman<br>M Halford<br>M Halford<br>M Halford<br>M Halford<br>R Kennemore<br>R Kneller<br>L Topliss<br>C Eddeny<br>P Doe<br>K Onell<br>M Stanton<br>S Galam                                                                                                    | W: Up to 81High(3), W<br>011 E384<br>011 E384<br>011 E383<br>2/11 E3972<br>2/13 E3972<br>2/13 E3972<br>2/14 E511677<br>00 E5<br>00 E5<br>00 E | Inning Fav's: 2  Grp -W  O/O/0  O/O/0                                                                                                    | 6%<br>-/85<br>-/84<br>7/784<br>7/784<br>7/784<br>7/78<br>-/65<br>-/65<br>-/65<br>-/65<br>-/65<br>-/62<br>-/62<br>-/62<br>-/62<br>-/61<br>-/69<br>48/58<br>45/58<br>45/58<br>-/55<br>53/55                      | Odds<br>16/1<br>15/2<br>8/1<br>8/1<br>8/1<br>8/1<br>33/1<br>66/1<br>11/1<br>7/1<br>8/1<br>8/1<br>8/1<br>8/1<br>11/1<br>11/1<br>7/1<br>8/1<br>8/1<br>11/1<br>66/1<br>11/1<br>66/1<br>11/1<br>66/1<br>11/1<br>66/1<br>11/1<br>66/1<br>11/1<br>66/1<br>11/1<br>66/1<br>11/1<br>66/1<br>11/1<br>66/1<br>11/1<br>8/1<br>8/1<br>8/1<br>8/1<br>8/1<br>8/1                                                                                                    |                |                                               |                           |           |
| Today's Run<br>Form<br>30 2m (Class<br>30 2m (Class<br>30 2m (Class<br>5<br>227-1053<br>10-82113<br>6069-0<br>036-0175<br>0021-32<br>60<br>-6132-63<br>4<br>4<br>00-51328<br>4<br>40<br>05-51328<br>7-29<br>11-452-5 | oday's race           meetings.           NameSURDOG           40 (Hardcap(CeB) (syot) (1)           Ore Pursuit (14)           Weemany (14)           May of the state (14)           Mare (26)           Massen (14)           Cordingh Mountam (-)           Jaman (-)           Dramass (14)           Cordingh Mountam (-)           Jaman (-)           Dramas Boy (15)           Domas Boy (14)           Biyas Soy (16)           Demet Nova (14)           Lorent Express (14)           Lorent Express (14)           Edwarder Son (13)           Edwarder Son (31)                                                                                                    | Racecure details<br>Newbury (Good to Soft<br>A galloping left handed<br>Feature Racets):<br>1174 London Gold Cur<br>Im Locking Stakes (C<br>Um Colen, (22m)<br>N King<br>P Podrod<br>V Der mail<br>B Henderson<br>C Mann<br>A Honeyball<br>J Bendr<br>S Smith<br>W Knight<br>A Whillans<br>P Podrod<br>D Brodgwater<br>J Harris<br>O Sherwood<br>D Arbuthnot<br>A Lidderdale                                                                                                    | course with minor<br>(22) (Handcapi(0)<br>1) (Group 1) (4yce)<br>1) (Group 1) (4yce)<br>10 (Group 1) (4yce)<br>10 (5 group 1) (4yce)<br>10 (5 group 1) (10 (10 (10 (10 (10 (10 (10 (10 (10 (10                                                                                                    | undulations. DRA<br>1-105) (3yc) (225000<br>(220000)<br>Dockey<br>P Pickard<br>P Aspell<br>J Miliman<br>M Haford<br>M Buick<br>R Kenler<br>L Topliss<br>C Gannon<br>C Eddery<br>R Clark<br>D Nolan<br>P Doe<br>R Charlion<br>S Griane<br>S Golam                                                                                                    | W: Up to 81 High(3). W<br>Career Rec.<br>0/11 52849<br>0/1 593<br>2/11 59972<br>4/9 E11877<br>0/0 E0<br>0/0 E0<br>0/0 E0<br>0/0 E0<br>0/0 E0<br>0/0 E0<br>0/1 E054<br>1/16 E4644<br>0/2 E0<br>0/1 E422<br>0/2 E1367<br>0/2 E4564<br>0/2 E4564<br>0/2 E456<br>0/2 E456<br>0/2                                                                                                    | Inning Fav's: 2<br>Grp-W<br>0'0'0<br>0'0'0<br>0'0'                                                                                                    | 6%<br>LWR/R<br>-/85<br>-/84<br>77/84<br>73/83<br>-/75<br>-/65<br>59/65<br>-/65<br>-/65<br>-/65<br>-/65<br>-/65<br>-/65<br>-/65<br>-                                                                            | Ddds<br>16/1<br>15/2<br>8/1<br>6/11<br>6/11<br>6/11<br>6/1<br>10/1<br>6/1<br>11/1<br>8/1<br>8/1<br>8/1<br>8/1<br>8/1<br>11/1<br>12/2<br>11/1<br>8/1<br>8/1<br>18/1<br>18/1 |                |                                               |                           |           |

This is the main hub screen where you return after a day's racing. From here you can manage your horses, stable and finances and enter your horses in upcoming races.

Note the control buttons to the top right: These buttons may appear on a number of screens and are important.

The first button Saves you game and Quits back to the main menu.

The second button **begins the current race day** (by progressing to the race menu) or race (by running the current race).

The third button skips the current day or race.

The fourth button only appears if one of your horses is entered into a future race. Clicking this button will **skip to the day before your horse is due to race**.

The top windows lists the horse(s) currently in your Stable. Clicking on a horse will open up the horses data screen.

The STATUS indicator can be used to judge the readiness of your horse(s) to race. Red means not ready, Green means ready to race.

To the right is a blue icon. This may be F (flat horse) or J (jumper) depending on your game mode.

To the right of this is a white icon that takes you to the DECLARATIONS screen. From that screen you will be able to enter the horse in a future race.

Note: if you are not in 'Simple' training mode there may be other icons here to allow you to set the type and intensity of training. The simple mode is set at the start of a new game. See the instructions for more information.

The Stable buttons takes you to the screen where you can manage and extend your stable and buy add-ons.

*Click the Stable icon now.* You will need a vehicle to transport your horse to the races. You may want to buy the single horse trailer as it is inexpensive (but can only transport one horse at a time).

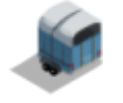

### 4. Setting your Stable location.

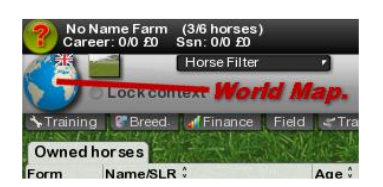

Click on the World Map to set your Stable location. The first time you do this you will be prompted to set your location. Note that some locations have a higher expense band than others. It will be more expensive to be based here.

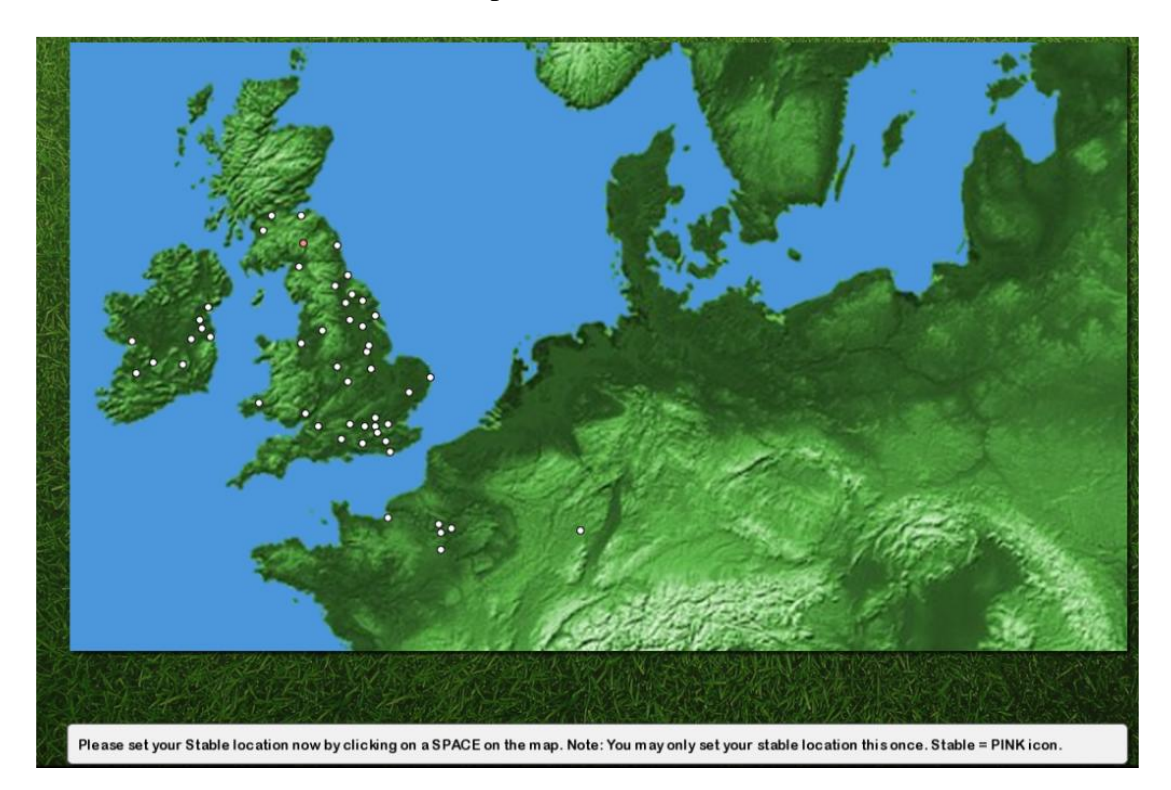

The white dots are racecourses. **Do not select a current location** (any dot). Select some space and a pink dot will appear along with a FIX STABLE button.

The expense level will appear on the grey menu bar at the top of the screen.

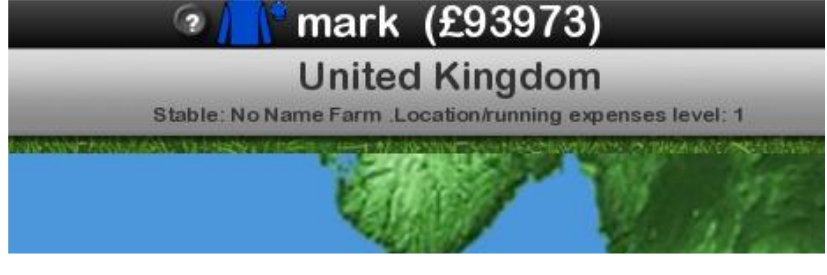

When you are happy click the FIX STABLE button. Fix Stable

Hit Escape or click the back button (top-right) to return to the Stable/Home screen.

## Training and maintaining your horses fitness.

5.

From the previous Stable/Home screen click the TRAINING tab and you will arrive at the training screen.

| ? No<br>Car                | Name Farm (3/6 horses)<br>eer: 0/0£0 Ssn: 0/0£0                               |                                                       |                                              |                            | ?                            | / mark                                                      | (£96725)                                                                     | Tue 20 Dec 2016<br>Mode: Simple-trn |                     |         |
|----------------------------|-------------------------------------------------------------------------------|-------------------------------------------------------|----------------------------------------------|----------------------------|------------------------------|-------------------------------------------------------------|------------------------------------------------------------------------------|-------------------------------------|---------------------|---------|
|                            |                                                                               |                                                       |                                              |                            |                              | Training                                                    | and gallops                                                                  |                                     |                     |         |
| Trainin                    | g 📲 Breed 🚺 🖌 Finance 🖡 Fi                                                    | eld 🖉 Tran                                            | sf. Apprent                                  | P Courses                  | Traine                       | rs 🚺 Jockeys 🚺 🗥                                            | Horses 🛚 🗙 Legends 🖡 🕮 Form 👔 News 🖉 Diary 🛯 🚔 A-Post 📗                      | Decs                                | Selle a F           | ST.T.S. |
| Owned                      | horses (training)                                                             | West State                                            | STOL MARCA                                   | 於意思                        | W.L No                       | The Alternation                                             |                                                                              | Persona NON                         | The start           | 15/2    |
| Form                       | Name/SLR 0<br>First Fleet (-)<br>Mister Musicmaster (-)<br>Stolen Thunder (-) | Age :<br>2 /2<br>3 G <sup>a</sup><br>4 G <sup>a</sup> | Career Rec. \$<br>0/0 £0<br>0/0 £0<br>0/0 £0 | LWR/R<br>-/-<br>-/-<br>-/- | B-Ind.<br>1m4f<br>7f<br>2m1f | Going Pref :<br>Softer ground<br>Good ground<br>Good ground | Next Dec. *<br>20 Dec (Wolverhampton) 1m2f (C7) (Selling Racej (Hyo+) (Dirt) | Status                              | Gallop              |         |
| Cli                        | ck to view the H<br>Sele                                                      | orse d                                                | ata scree<br>lop distar                      | en.<br>108.                |                              | ine noises                                                  | Watch gallop.                                                                | Select lead h<br>H                  | orse.<br>orse info. |         |
| Gallop<br>Distan<br>Gallop | (trial) settings<br>ce: 5f<br>s (turf) going: Good. All ru                    | nnerscarr                                             | y9st.                                        |                            |                              |                                                             |                                                                              |                                     |                     |         |

Note: if you are not in 'Simple training mode' some more icons may appear next to your horse(s). These allow you to set the type and intensity of training. See the Instructions for more information on training.

This screen allows you to adjust the individual horses training type and intensity (in complex training mode) but the primary purpose is to allow you to gallop or trial your horses.

Galloping your horses is useful for two reasons. Firstly it will give a fitness boost if your horse is not 100%. Useful right before a race. Secondly it allows you to compare your horses so you have a good idea of how they will perform on the race course.

Remember that when you gallop horses your staff will not use the whip so certain traits (such as the horses ability to perform under pressure) may not be revealed.

When selecting the gallop distance consider your horses breeding indicator (displayed) if you are not already aware of your horses preferred distance and range.

# 6. Entering a horse in a race.

This screen is where you enter you horse in a future race and book any available jockey (if you do not book a jockey you will get a random one available on the race day).

Note: If you access this screen by clicking on the Entry icon on the main Stable/Home menu then that horse will be already active and the races listed will only be races that are suitable for this horse. You can set the active horse by clicking on the red button in the horse list (top-left).

| ? 1                                                                                                    | ⊙/_( <sup>°</sup> r                                                                                                    | nar   | <sup>-</sup> k (£9                                                                                                    | 6150)                                  |                                                          |                                    |                                  | Sat     | 21 May 2   | 021                                                                                                    |              | **         | (  |
|----------------------------------------------------------------------------------------------------|----------------------------------------------------------------------------------------------------|-------|----------------------------------------------------------------------------------------------------|----------------------------------------|----------------------------------------------------------|------------------------------------|----------------------------------|---------|------------|----------------------------------------------------------------------------------------------------|--------------|------------|----|
| Training Reed Finance Field Transf Appren                                                                                      | t. 🛛 🙎 Courses 🗌 👤 Trainers 🗌 👤 Joc                                                                                                    | keys  | Horses                                                                                                    | Legends                                | Form Ne                                                  | ws 💽 Dia                           | ny 🚔 A-Post 📔                    | Decs    | い人         |                                                                                                    | Strength and | 特別ため       | 63 |
| Owned horses (3)                                                                                                    |                                                                                                    |       | ALC: NY                                                                                                    |                                        | 动家是伤的。                                                   |                                    |                                  |         |            |                                                                                                    | the life in  |            |    |
| Form NamesELR <sup>+</sup> Age <sup>+</sup> RTG <sup>+</sup> B<br>Our Alima () 7 # 1<br>Riverina () 8 1<br>Hann De Vonnas () 9 | Ind. © Going Pref St. Next D<br>11 Softer ground<br>16 Softer ground<br>14 Good ground<br>14 Good ground<br>14 Good ground<br>15 Softer ground<br>15 Softer ground<br>15 Softe | ec. : | S:                                                                                                    | Horse en<br>NAME:<br>MEETING:<br>RACE: | try details<br>Hawai De Vo<br>(22 May 202<br>1m7f (110y) | onnas<br>1) 2:05 Loi<br>Prix Vicom | ngchamp<br>tesse Vigier (C1) (Gr | oup 2)  | (4yo+) (T  | (Contraction of the second second sec |              |            |    |
| Your horse(s).                                                                                                    | Active He                                                                                                    | orse  | 9.                                                                                                    | JOCKEY:<br>TRAVEL:                     | Dist: 404mil                                             | es                                 |                                  |         |            | -                                                                                                    |              |            |    |
| Breeding (distance                                                                                                    | going)                                                                                                    |       |                                                                                                    | (Late decl                             | aration penalty                                          | : £30000)                          |                                  |         |            | 122                                                                                                    | E A          |            |    |
| Indicators.                                                                                                    |                                                                                                    |       |                                                                                                    | Enter                                  | horse <b>nter</b>                                        | Submi                              | it entry.                        |         |            | 0                                                                                                    | NºS To       |            |    |
| Available races filtered for                                                                                                   | the active horse.                                                                                                    |       |                                                                                                    | Race Filt                              | ers                                                      |                                    |                                  | -       |            | _                                                                                                    |              |            |    |
|                                                                                                    |                                                                                                    | -     |                                                                                                    | Race Di                                | stance 🖌                                                 | Age                                | Groups •                         | Race T  | ype        |                                                                                                    | 教教堂          | R. Marker  |    |
| Future Meetings                                                                                                    |                                                                                                    | 181   | 12 1 12 19 19 19 19 19 19 19 19 19 19 19 19 19                                                                                                    |                                        |                                                          |                                    | - MANAGERSON                     | NS SAV  | Milesing a |                                                                                                    | KY DE        |            |    |
| RaceMeeting Details                                                                                                    | Purse                                                                                                    | Field | Fee                                                                                                    | Available                              | Jockeys (for                                             | selected r                         | ace)                             |         |            | > EXC                                                                                                    | S OK MR      |            |    |
| 22 May 2021 Auteuri (France). (Good to Firmy [Dist: 360 miles]                                                                 |                                                                                                    |       | 1                                                                                                    | Jockey 3                               |                                                          | Weight                             | Season Rec. ‡                    | Care    | er Rec. 🗘  | Fee                                                                                                    | :            |            |    |
| 22 May 2021 Longonamp (France). (dood) [Dist. 404 miles]                                                                       | £200000                                                                                                    | 12    | £1250                                                                                                    | I Moore (L                             | JK)                                                      | 87                                 | 2/27 (7%)                        | 127/8   | 311 (15%   | ) £50                                                                                                    | +8%          | AS TOR     |    |
| 2:05 1m7f (110x) Prix Visconteres Visiar (C1) (Group 2) (4you)                                                                 | £20000                                                                                                    | 10    | £1250                                                                                                    | L Hughes                               | (UK)                                                     | 86                                 | 4/25 (16%)                       | 106/8   | 331 (12%   | ) £60                                                                                                    | +8%          |            |    |
| 22 May 2021 Hayborn (Forecast Mit Vy do) [Dist; 216 miles]                                                                     | 2104000                                                                                                    | 15    | 2000                                                                                                    | N Detton                               | (UK)                                                     | 88                                 | 3/22 (13%)                       | 89/76   | 59 (11%)   | £75                                                                                                    | + 8%         |            |    |
| 24 May 2021 Fredham (Forecast: Many dry) [Dist: 210 miles]                                                                     |                                                                                                    |       |                                                                                                    | D Dueslin                              | JIQ                                                      | 03                                 | 0/20 (0%)                        | 51/54   | 10 (10 %)  | EDU                                                                                                    | + 8%         |            |    |
| 25 May 2021 Perth (Forecast: Mainly dry Select this race and v                                                                 | iew the current field                                                                                                    |       |                                                                                                    | P Queary                               | (UK)                                                     | 85                                 | 2/17 (11%)                       | 47/50   | 12 (13 70) | £45                                                                                                    | + 8%         | ALL DICE V |    |
| 25 May 2021 Lingfield (Enrecast: Showere) [Dist: 192 miles]                                                                    |                                                                                                    |       |                                                                                                    | B Fallon (                             | UK)                                                      | 86                                 | 1/17 (5%)                        | 42/49   | 39 (8%)    | £45                                                                                                    | +8%          | Month and  |    |
| 26 May 2021 Sandown [Dist: 180 miles]                                                                                          | <b>5</b> 79                                                                                                    |       |                                                                                                    | THanaga                                | n (UK)                                                   | 7 12                               | 1/17 (5%)                        | 56/5    | 10 (10%)   | £40                                                                                                    | +8%          | 346亿长      |    |
| C7:00 2m (110) Henny II Stakes (C1) (Group 3) (4you) Open                                                                      | F65000                                                                                                    | 7     | \$750                                                                                                    | T Callan (                             | UK                                                       | 86                                 | 2/15 (13%)                       | 47/4    | 56 (10%)   | £50                                                                                                    | +8%          | 京和主教       |    |
| 7:30 1m2f Brigadier Gerard Stakes (C1) (Group 3) (4you). Open                                                                  | £65000                                                                                                    | 12    | £750                                                                                                    | C De Sou                               | sa (UK)                                                  | 7 12                               | 0/11 (0%)                        | 55/4    | 18 (13%)   | £BC                                                                                                    | +8%          | S. 8300    |    |
| 27 May 2021 Havdock [Dist: 164 miles]                                                                                          | 579                                                                                                    |       |                                                                                                    | Conception in the                      | ROMA IN MILES                                            | Aller a Press                      | HILLING LANGE                    | 14.32   | ALINE      | Service.                                                                                                    | Man and      |            |    |
| 7:30 5f Achilles Stakes (C1) (Listed Bace) (3vo+). Open                                                                        | £40000                                                                                                    | 12    | £400                                                                                                    | Current                                | eclarations (                                            | for selected                       | d race). Max field s             | size: 3 | 0          | AN STA                                                                                                    | 1 - internal |            |    |
| 28 May 2021 Currach (Ireland) [Dist: 408 miles]                                                                                |                                                                                                    |       |                                                                                                    | Form                                   | Name                                                     |                                    | Trainer                          | Age     | Wgt        | RTG J                                                                                                    | ockey        |            |    |
| 1:30 6f Greenlands Stakes (C1) (Group 3) (3yo+). Open                                                                          | £52000Q                                                                                                    | 10    | £750                                                                                                    | 4-5751-7                               | Solar Sky                                                |                                    | P Peltier                        | 6 .     | 96         | 95 L                                                                                                    | Soumillon    | Ser C      |    |
| 28 May 2021 Haydock. [Dist: 164 miles]                                                                                         |                                                                                                    |       | and the second second s | 45-8353-                               | Solix COL                                                |                                    | A Chaille Chaille                | 6 .     | 96         | 106 N                                                                                                    | Mendizab     | al al      |    |
| 02:05 5f Temple Stakes (C1) (Group 2) (3yo+) Open                                                                              | £90000€                                                                                                    | 10    | £900                                                                                                    | -710253-                               | Nikiya CD                                                |                                    | O Macaire                        | 9 M     | 96         | 110 F                                                                                                    | Bertras      |            |    |
| 2:35 1m4f Pinnacle Stakes (C1) (Group 3) (4yo+). For Fillies, Ma                                                               | res. £650009                                                                                                    | 10    | £750                                                                                                    | 204260-6                               | Bertbrand                                                |                                    | O Cherel                         | 6 5     | 93         | 111 N                                                                                                    | Lemaire      |            |    |
| 3:05 7f John Of Gaunt Stakes (C1) (Group 3) (4yo+). Open                                                                       | £65000                                                                                                    | 11    | £750                                                                                                    | 9625-99-                               | Sunnandaeg                                               |                                    | C Head Maarek                    | 5 5     | 93         | 93 .                                                                                                    | Victoire     |            |    |
| 94:05 1m (C7) (Selling Race) (4yo+). Open                                                                                      | £2775                                                                                                    | 8     | £30                                                                                                    | 0-0-708-                               | Grand Diamo                                              | nd                                 | J Bary                           | 16.     | 93         | 94 N                                                                                                    | 1 Pasquier   |            |    |
| 28 May 2021 York [Dist: 108 miles]                                                                                             | <b>2</b>                                                                                                    |       | N. STATIST                                                                                                    | 5-31037-                               | Goat Castle                                              | oay                                | R Deltier                        | 6       | 93         | 105 8                                                                                                    | Gunon        | 210        |    |
| 2:15 1m6f Grand Cup (C1) (Listed Race) (4yo+). Open                                                                            | £40000                                                                                                    | 7     | £400                                                                                                    | 20-29-4-                               | Viking Buler                                             |                                    | P Bertran                        | 9       | 93         | 90 4                                                                                                    | Bonilla      |            |    |
| 3:15 1m3f (C7) (Selling Race) (4yo+). Open                                                                                     | £3164                                                                                                    | 8     | £30                                                                                                    | 9/                                     | Savedah #                                                |                                    | C Head Maarek                    | 40      | 90         | 90 F                                                                                                    | Peslier      | 1.0        |    |
| 29 May 2021 Curragh (Ireland) [Dist: 408 miles]                                                                                |                                                                                                    |       |                                                                                                    | 970-680-                               | Seebe                                                    |                                    | C Head Maarek                    | 5 M     | 90         | 76 0                                                                                                    | Mosse        | XX.        |    |
| 1:30 1m2f (110y) Tattersalls Gold Cup (C1) (Group 1) (4yo+). Op                                                                | en £168000                                                                                                    | 11    | £1250                                                                                                    | 56-0-96-                               | Roxy 1                                                   |                                    | R Cottin                         | 6 M     | 90         | 98 F                                                                                                    | c Boudot     |            |    |
| 29 May 2021 Lingfield [Dist: 192 miles]                                                                                        |                                                                                                    |       | 1                                                                                                    | 4220-                                  | Yaya                                                     |                                    | E Lellouche                      | 4 1     | 90         | 115 A                                                                                                    | Crastus      |            |    |
| 30 May 2021 Redcar [Dist: 168 miles]                                                                                           | 2                                                                                                    |       | STATISTICS -                                                                                                    | 0-                                     | Arum Lily                                                |                                    | P Peltier                        | 7 M     | 90         | 96 5                                                                                                    | Jarnet       |            |    |
| 21 May 2021 Towaster (Dist 02 miles)                                                                                           |                                                                                                    | _     |                                                                                                    | 0 D 0                                  | Bolic Dol o T                                            | binto                              | P.Cottin                         | 6.11    | 0.0        | 102 T                                                                                                    | Thulling     | 10 CT      |    |

The races that appear in the Future Meeting table (bottom-left) will be filtered to the current active horse. Look at the breeding indicator in the horse table. Select a low class race of around this distance. If the horse is 2 or 3 it may not have matured to this distance yet so choose a shorter distance. If the horse has a Handicap rating (the rating is displayed in the horse table) be sure to enter the horse in a race that suits your rating.

To view the field click on a race. The field will appear bottom right.

An ENTER HORSE button will also appear (if the horse is eligible) in the top-right status panel (left of the horse portrait). Click the ENTER HORSE button.

If you wish to enter your horse click this button. If you cannot enter due to a lack of transport go back to the main menu and click on the Stable icon and but a vehicle.

Once you have entered your hose in a race select the desired jockey and then click on the BOOK JOCKEY button that will appear.

When you return to the main menu you should now see the declaration listed next to your horse. If you view the horses data screen (click on the horse name text) then the declaration will also be listed here.

| Form | Name/SLR 0             | Age 🕯 | Season Rec. | Career Rec. \$ | LWR/R | NextDec. 0                                      | Status |    |
|------|------------------------|-------|-------------|----------------|-------|-------------------------------------------------|--------|----|
|      | First Fleet (-)        | 3 😰   | 0/0 £0      | 0/0 £0         | -/-   |                                                 |        | 11 |
|      | Mister Musicmaster (-) | 4 📲   | 0/0 £0      | 0/0 £0         | -/-   | 13 Jan (Wolverhampton) 1m2f (C7) (Selling Race. | 🦲      | 11 |
| 9-   | Stolen Thunder (21)    | 5 💦   | 0/0 £0      | 0/1 £0         | -/30  |                                                 |        | 1  |
|      |                        |       |             |                |       |                                                 |        |    |

Note that in some cases (usually feature races) the field may reach the limit for that race. In this case horses that have the lowest handicap rating will be removed from the race.

For the sake of this tutorial let's skip right to your race. Click the skip to next dec' button. The fourth button (right):

When you arrive at the preceding day to the race click the above button one more time. The declaration text (next to the horse) should now read "TODAY' followed by the distance to the race (costs depend on this distance).

| Name/SLR \$            | Age 🕯 | Season Rec. 0 | Career Rec. | LWR/R | NextDec. \$       |
|------------------------|-------|---------------|-------------|-------|-------------------|
| First Fleet (-)        | 3 12  | 0/0 £0        | 0/0 £0      | -/-   |                   |
| Mister Musicmaster (-) | 4 💦   | 0/0 £0        | 0/0 £0      | -/-   | TODAY (252 miles) |
| Stolen Thunder (24)    | 5 5   | 0/0 £0        | 0/1 £0      | -/30  |                   |

Note that clicking on the declaration text (in Blue above) will take you to the map that describes the route and cost.

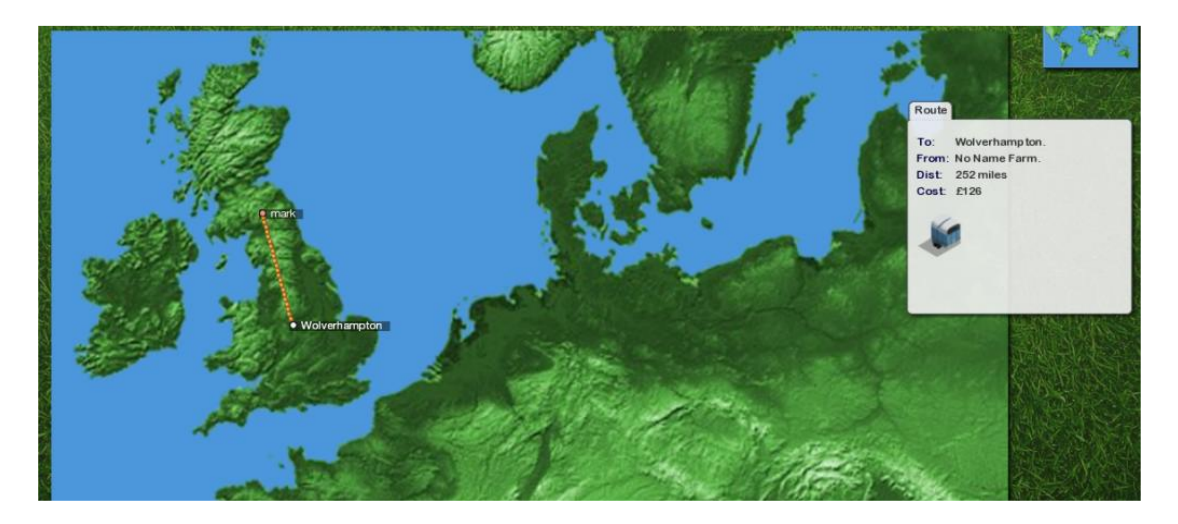

From the map screen press Escape or click the back button (top-right of screen) to return to the main Stable/Home screen.

Lets now go to the racecourse screen. Click the advance button:

| <b>?</b>    |                       |                             |                          | 3                                        | 🕈 mark (£9                              | 3973)                                    | Thu 13 Jan 2017 🕞 🕞 🔤 |            |                |  |
|-------------|-----------------------|-----------------------------|--------------------------|------------------------------------------|-----------------------------------------|------------------------------------------|-----------------------|------------|----------------|--|
|             | Paddo                 | ck information.             | Dana Alma                | 3:35pm                                   | . Racing at V                           | Nolverhampton.                           | Watch race/skip.      |            | 1              |  |
| Paddack     | Tipsters              | r courses                   | evs Horses +Le           | igends 🗖 Fo                              | Race 5. Going: S<br>rm Skip Race Skip I | Result                                   | Toggle card/resul     | <b>75.</b> |                |  |
| AND AN      |                       |                             |                          | en en en en en en en en en en en en en e | And Balance - Mark And And              |                                          |                       | BOODEN COL | distanting the |  |
| ſ           |                       | nm2r (e                     | 37) (Selling Race)       | (4yo+) (Dirt)                            | . Open                                  | v =                                      |                       |            |                |  |
| 1(9)        | 0637977-              | Rebel Dancer (41)           | 5 👌                      | 88                                       | P Doe +4lb                              | -/34 🗖                                   | BALDEMARA             |            | 2/215          |  |
| 2(1) -      | 4845681-              | Norse Blues (38) (bo        | 8 (C<br>4 - <sup>2</sup> | 88                                       | C Bishop                                | -/41                                     | NICHT SCENT           | 11/2       | 2/215          |  |
| A(2)        | 7804874-              | Raldemara (56) Ind          | 40                       | 85                                       | AScott                                  | 54/46                                    | NOPSE BUIES           | 7/1        | 312            |  |
| 5(6)        | 8737                  | SlimsLady (119)             | 9.0                      | 85                                       | T Hamilton +2lb                         |                                          | SUME LADY             | 10/1       | R/1            |  |
| 6(8)        | 2676501-              | Now (42) 19                 | 8 2                      | 8 5                                      | Moore +2lb                              | -/31                                     | VERASINA              | 1011       | 8/1            |  |
| 7(12)       | 7927947-              | Verasina (53)               | 4 9                      | 8 5                                      | R Atkin son                             | -/33                                     | BILLIARD              | 15/2       | 8/1            |  |
| 8(7)        | 3003440-              | Billiard (35)               |                          | 8 5                                      | S Kelly +2lb                            | -/36                                     | THATS YOUR OPINION    | 9/1        | 8/1            |  |
| 9(3)        | 0315335-              | Night Scent (26) 📭          | 4 🤤                      | 85                                       | TCallan +1lb                            | -/50 🖉 🧾                                 | MISS MOPPIT           | 8/1        | 3/1            |  |
| 10(4) -     | 0381477-              | Thats Your Opinion (36)     | 6 💡                      | 85                                       | T Hanagan                               | -/33 💦 🎽                                 | REBEL DANCER          | 11/1       | 0/1            |  |
| 11(11) .    | 8970589-              | Frosted Grape (32)          | 4 💡                      | 85                                       | M Halford +1Ib                          | -/31 🌔                                   | FROSTED GRAPE         |            | 1/1            |  |
| 12(13)      | 0267635-              | MissMoppit(38)              | 4 💡                      | 85                                       | N Dettori +3lb                          | -/33 🌔                                   | Now                   | 12/1       | 4/1            |  |
|             |                       |                             | (13 run                  | )                                        |                                         |                                          | SHAIYBARA             | 20/1       | 25/1           |  |
| 1 Acres     | Contraction of        |                             | x 是书本的文书 2 美国            | N-ACTION                                 | 10号HNIX184332                           | Store Market Market                      | MISTER MUSICMASTER    | 1          | 33/1           |  |
|             |                       |                             |                          |                                          |                                         |                                          | The current ra        |            |                |  |
|             |                       | The state of the            |                          |                                          |                                         | A SA SA SA SA SA SA SA SA SA SA SA SA SA | S                     |            |                |  |
| Mist<br>£10 | E Secto<br>er Musicma | oke (*)<br>Ister<br>View de | Watc<br>tailed race      | h this /<br>card.                        | Wolvert                                 | hamp ton                                 | Click a horse         |            |                |  |
| BET         | AKE F                 | PAYOUT<br>0<br>Submit       |                          |                                          |                                         |                                          | Advance t             | ime/bettin | g.             |  |
|             |                       |                             |                          |                                          |                                         |                                          |                       |            |                |  |

# 7. Race day. Betting, form and viewing the race.

If your runner is not in the current race click the skip race button:

Your runner will be marked as pink text on the betting board to the right of screen. Before placing a bet on our horse let's look at a few things. Firstly the Paddock information. This will let us know if our horse is behaving unusually. Maybe the horse is worked up or looking tired? *Get to know your horse as some horses may be disposed to this behaviour without it affecting their performance*. Click Paddock (topleft of the menu bar. Paddock

*If you are told you need more staff then for now you cannot view this screen.* Following racing visit the Stable screen and set the staff level to high (You can also rename your stable and set some other stable parameters):

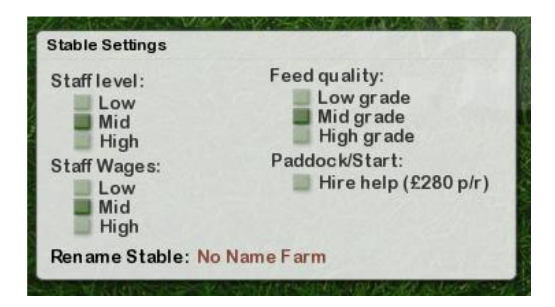

To view some race tips click the Tipsters button on the menu bar: **Exercise**. Return back to the Race menu by pressing Escape or clicking the back button.

The mini race card (the blue window top-left of the screen) gives us some information on the runners and riders. Check out previous form by clicking on the form string or the horse names. Check out jockey stats by clicking on the Jockey name etc. Studying the form is a key part of the game and improves the players chances of making money by betting on the horses.

You can view a more detailed race card by clicking on the race card button at the bottom of the screen.

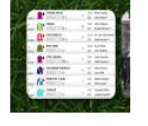

As our horse is running in this race we may want to give the jockey some orders. If we don't do this the jockey will use his/her own judgement.

There are two buttons at the top of the mini race card:

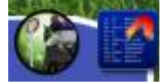

The first button takes us to the race **to ride our own horse in3D**. If you have an Oculus Rift it will be in VR. Riding a race is not covered in this document. *Please see the main instructions that came with the game or access via the link on the store page*.

The second button toggles between the mini race card and the day's results and jockey orders (if we have a runner in the current race. Click this button now.

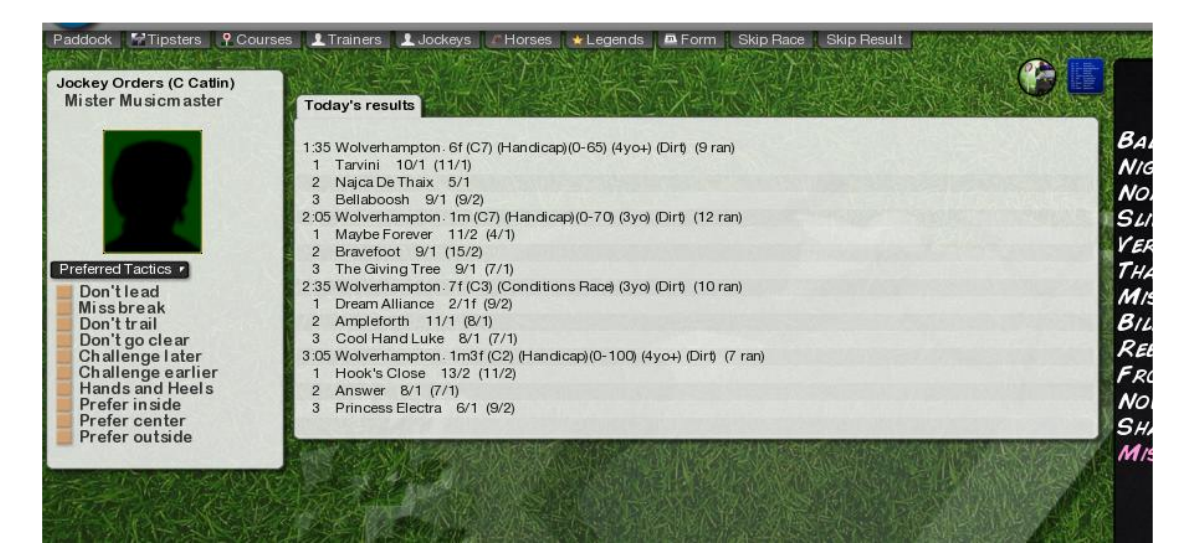

Set the jockey orders by clicking on the list box and selecting and /or checking some of the sub-orders bullet points below the list box.

Let's place a bet. Our horse is the 33/1 outsider and has no form at all. On this basis it is unlikely to win but for demo purposes we will place a bet. Click on the horses name on the black betting board (in Pink). The name should appear on the betting slip (bottom-left of screen). You can now fill in the betting slip or press one of the quick bet buttons. Click on the MAX E/W button (next to the betting slip). This will place as much as the on course bookmaker will allow in a single bet on your horse.

Continued...

Once place your bet will appear in a window above the betting slip:

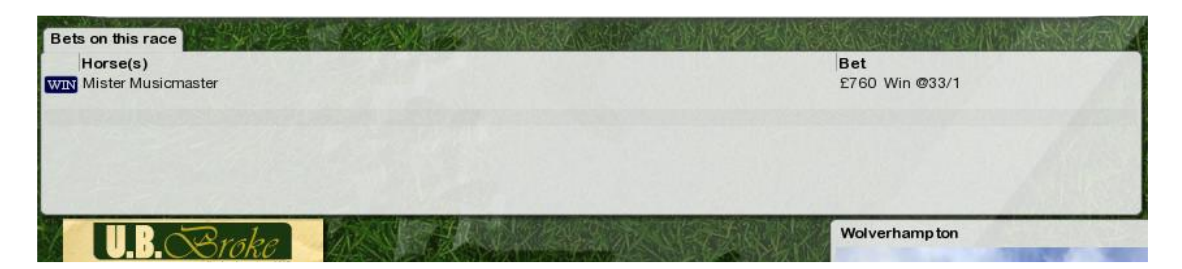

We are now ready to watch the race. Click either of the two view race buttons:

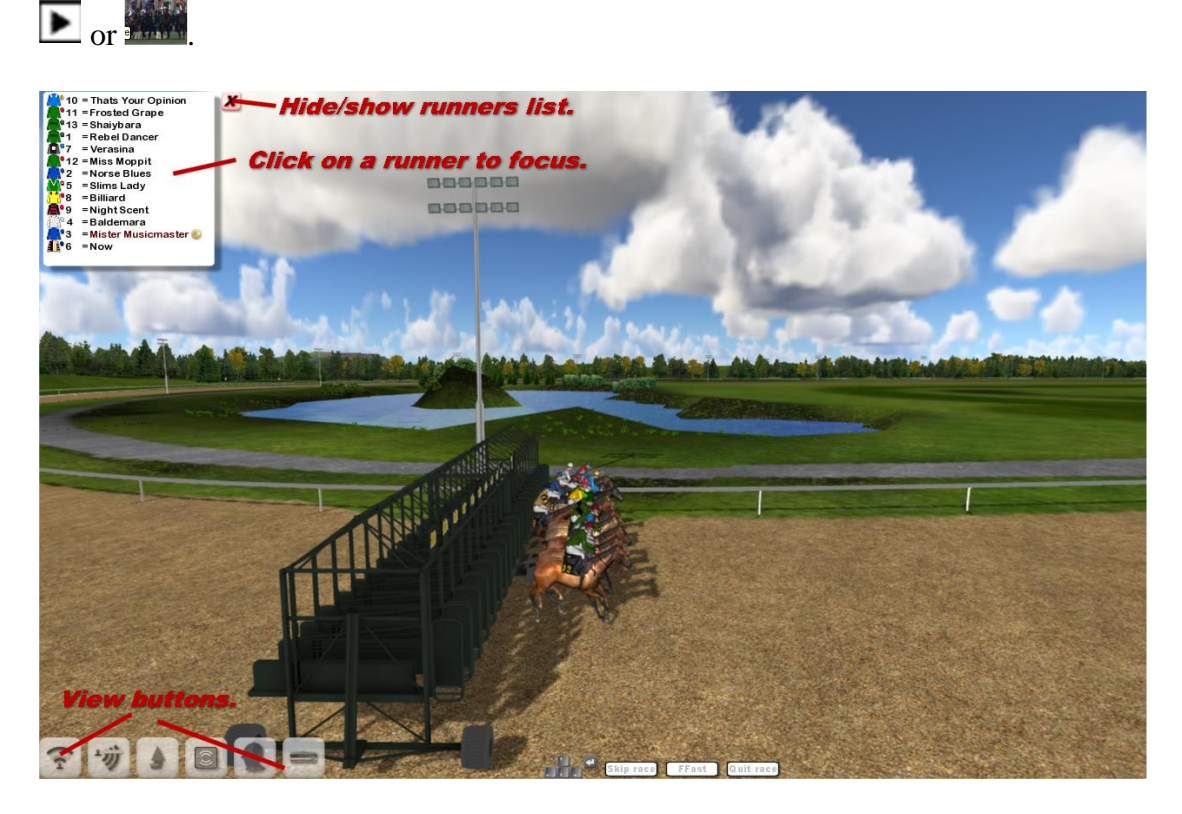

## Keyboard race controls:

SPACE will skip to the end of the race. ESCAPE will quit the race. TAB will toggle between fast forward and normal race speed.

The cursors and ENTER will adjust the current view. PageUp and PageDown may also be used in some views.

The buttons at the bottom left will adjust or change the current view.

Once the race is over any bets will be paid out and the game will move onto the next race or the next day.

Any questions regarding this tutorial or game play in general please post on either the Steam game forums or the forums at www.startersorders.com.